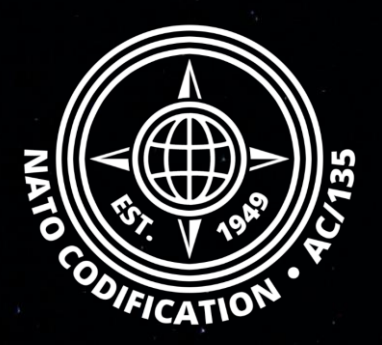

# NATO MASTER CATALOG OF REFERENCES FOR LOGISTICS

## Guide Rapide

Récupération et changement de mots de passe

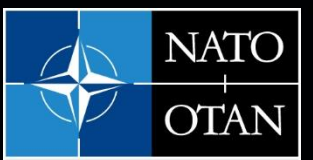

NATO Support and Procurement Agency (NSPA)

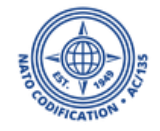

## Sommaire

Merci d'utiliser le site Web NMCRL et, ce faisant, de soutenir les forces armées de l'OTAN et de ses Alliés.

Ce guide décrit la procédure pour réinitialiser ou modifier un mot de passe ; pour vousmême ou pour vos coéquipiers si vous êtes leur administrateur principal.

## A. Procédure mot de passe oublié

 B. Changement de mot de passe pour vous-même ou pour quelqu'un d'autre (en tant qu'administrateur principal)

## A. Mot de passe oublié

## 1. Accèdez à l'écran de connexion <u>NSPA ePortal (nato.int)</u>

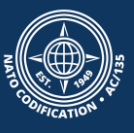

## 2. Cliquez sur le lien « Forgotten Password »

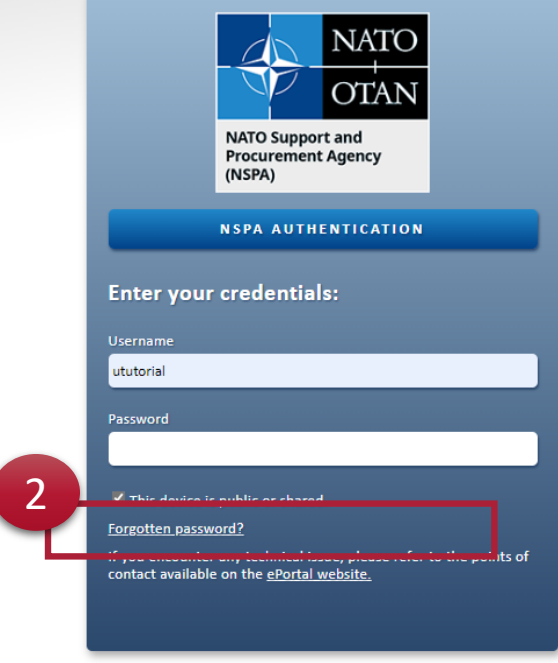

Copyright © 2020. NATO Support and Procurement Agency (NSPA). All rights reserved.

#### This device is public or shared.

Forgotten password?

2

If you encounter any technical issue, please refer to the points of contact available on the <u>ePortal website</u>.

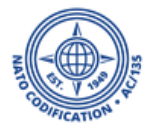

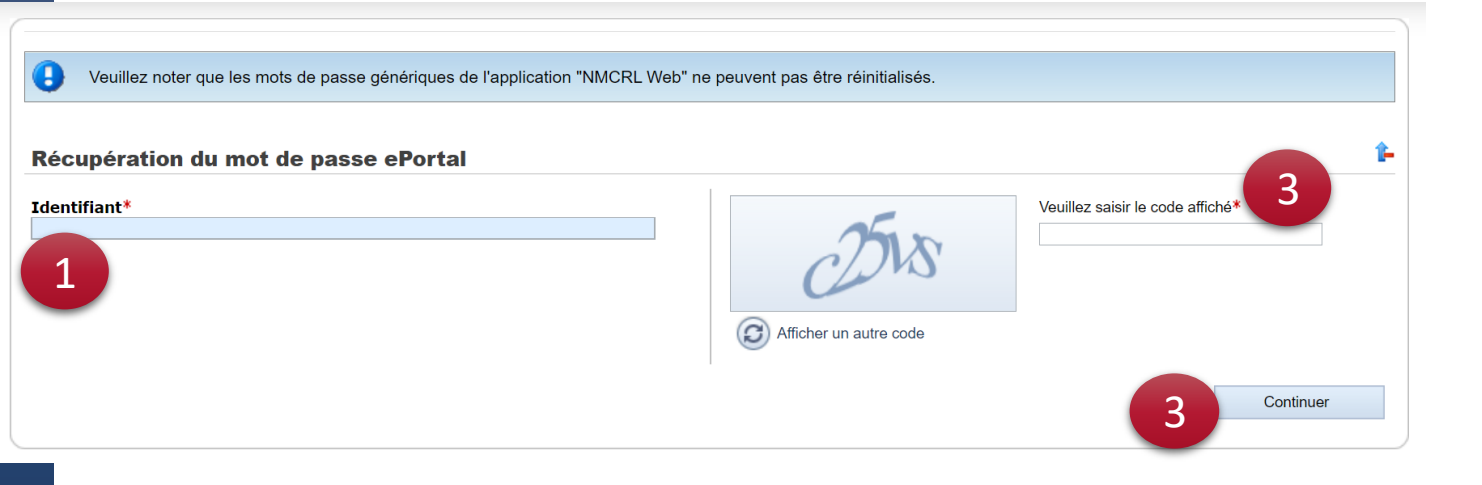

#### Veuillez noter que le login générique «npxxxx» ne peut pas être réinitialisé.

- 1. Entrez votre nom d'utilisateur,
- 2. Entrez les caractères de sécurité,
- 3. Cliquez sur Continuer.

Si votre nom d'utilisateur est correct, le système vous enverra un e-mail à l'adresse email enregistrée dans NMCRL Web.

| Home ePortal Password Recovery                                                          | NATO<br>OTAN<br>NATO Support and<br>Procurement Agency<br>(NSPA) | NSPA APPLICATIONS EPORTA | л           | OTAN | 🖬 🛛 eng 💽 |
|-----------------------------------------------------------------------------------------|------------------------------------------------------------------|--------------------------|-------------|------|-----------|
| If the leave is walled an annell have been easily to the address started in the profile | Home ePortal                                                     | Password Recovery        | the profile |      |           |

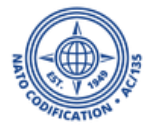

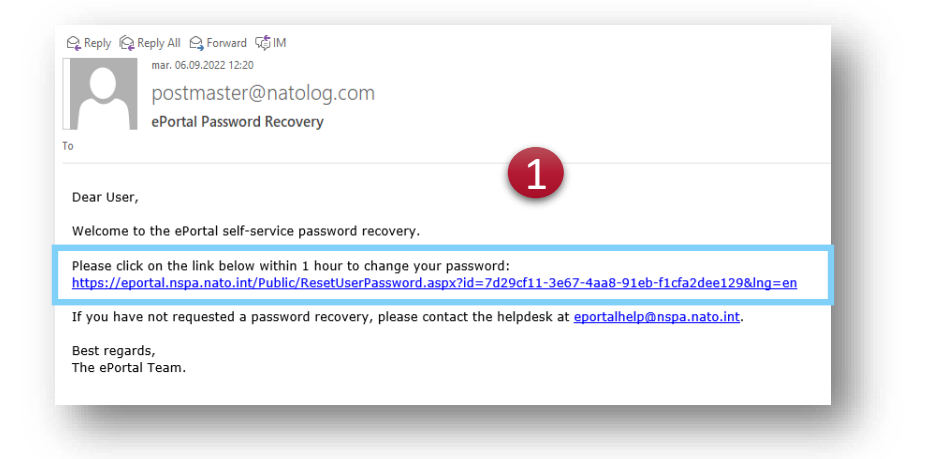

| NSPA APPLICATIONS EPORTAL                                                                                         | OTAN | 🏠   eng 🕑 |
|----------------------------------------------------------------------------------------------------|------|-----------|
| Line CPotal Reservent   ePortal Password Recovery Ustrona   Ustrona Newsender*   Confirm New Password* Newsender* | 2    | Submit    |

 Une fois que vous recevez cet e-mail, <u>cliquez</u> <u>sur le lien intégré</u> pour choisir votre nouveau mot de passe.

2. Entrez votre nouveau mot de passe.

Cliquez on Envoyer.

Le système vous rappellera la politique de mot de passe si besoin est.

| NSPA APPLICATIONS EPORTAL                                                                                            | MATO<br>OTAN eng ⊗ |
|----------------------------------------------------------------------------------------------------|--------------------|
| Home ePortal Reset Password                                                                                          |                    |
| Your operation has been successfully completed! When you click continue, you will be redirected to the ePortal home. |                    |
|                                                                                                    | Continue           |
|                                                                                                    | 3                  |

Vous aurez un message de confirmation et recevrez un e-mail de confirmation.

#### Public Apps Subscriber Apps

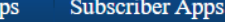

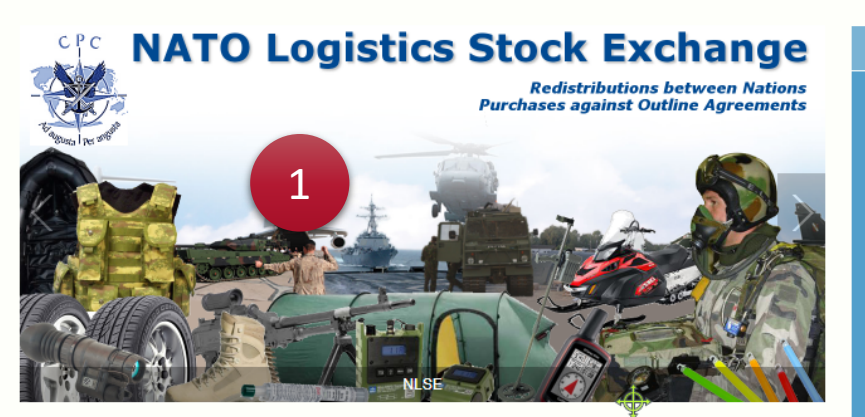

Contact

#### Public Apps

👄 Home

#### eProcurement

The NSPA ePortal contains a new eProcurement module which in addition to an improved eBid application also hosts Future Business Opportunities - advanced notification of future large procurement opportunities and the ability to view and bid upon both Notices of Intent (NOIs) and Requests For Proposals (RFPs) for Infrastructure Projects.

#### Subscriber Apps

#### AFSC

The AFSC portal is an on-line business content management portal designed to support the Alliance Future Surveillance and Control (AFSC) community. Providing a secure means of sharing information within the AFSC community, the portal hosts a schedule of events and meetings, an electronic library, configuration control processes and technical documentation workspaces.

#### AGS

The NATO AGS Life-Cycle Support Business Portal (LSBP) is the on-line business content management portal supporting official events and meetings, electronic Materiel Support Services, configuration control processes and technical documentation vorkspaces all designed to provide a secure means to

#### Codification

The NATO Codification System (NCS) uses a single 13 digit NATO Stock Number (NSN) to identify an item (or group of functionally interchangeable items) according to its form, fit and function. The NCS enables global identification of materiel and spares allowing guick identification of replacements. This method of cataloguing facilitates equipment interoperability while reducing inventory and simplifying the procurement process

N@MSIS

#### The NATO @lectronic Materiel Support Information System (N@MSIS) is the on-line business portal for electronic Materiel Support Services currently supporting the two helicopter weapon systems NH90 and TIGER. It automates to the maximum extent possible the logistics processes agreed upon with the NSPA partners for the spare parts provisioning cycle from price information to electronic invoicing and payment.

#### NACC

The NATO Air Command and Control (NACC) Web Portal is a web based application providing a community based content management system, including document workspaces and electronic voting processes. It offers functions for voting or

#### PUBLIC APPS

| Proci            | LODAE TO PROCUREMENT                                |       |      |                |                      |   |
|------------------|-----------------------------------------------------|-------|------|----------------|----------------------|---|
| NPA Website d    | Partid Weinde Logon                                 |       |      |                |                      |   |
|                  |                                                     |       |      |                |                      | T |
|                  |                                                     |       |      |                |                      | - |
| D4.00. 9         | ATT THE                                             |       | 1.0m | Onicalitie . P | Les Notified Date: 1 | 1 |
|                  |                                                     |       |      |                |                      | 2 |
| 100.017          | ale of term manua marianees via sensetur marrier.   |       |      | AL 198 1994    | 17 880 2861          |   |
| 100,414          | based of rul HK autom                               |       | 10   | KD FND 202     | 22 INC 2014          |   |
| 17.1010          | you, then a fuller good personal until a map ter-   | ain i | 18   | 10.110.010     |                      |   |
| BIGADO!          | Analytical of the Involute For Ameri                |       |      | 10 749 202     | 28 (16) 2024         |   |
| 10.00 M TO 10.00 | mappy of an are caused already including rates pass |       | 18   | 10 MA 1998     | AT 1989 (1984)       |   |
| THEAT'S          | REPORT OF LONDING BIRE DATES, 22 DA                 |       | 18   | 28 Jan 202     | 27 846 2024          |   |
| COMPANY.         | BATHAT OF COURSE, AND REALLY, NO. 10.               |       | 14   | 10.100.000     | 17 100 1001          |   |
| 05403            | busily of web, London doe, 31 to                    |       | iA.  | 28 Jan 204     | 17 Inc 2014          |   |
| 170,0070         | weeks of another saming system                      |       | 18   | 10,000,000     | 17 846 1994          |   |
| 2010/00101       | Instant of COLUMN STRUCTURE INTO A 2003             |       | iA.  | 28. Terr 2018  | 20 lim 2044          |   |
| 100,000          | Displayer of IS ACCORT SUPPORT MAY IN ACCORD        |       | 14   | 10, 100, 1010  | 21 Per 1994          |   |
| NAME             | Equation of Said in Persinals Folded in Poland      |       | 10   | 28. Terr 2018  | 26 Nov 2014          |   |
| 14154304         | STARLES FOR INC COME 11                             |       | 10   | 10 36 108      | 38 262 2224          |   |
| 101.0114         | imprativalence of prisits had filtering spin        |       | 18   | 20 Jan 204     | as line 2014         |   |
|                  |                                                     |       |      |                | 10.007.0004          |   |
| 240,4043         | BOX FOR TO DEBUT OF AND ADDITION FORM               |       | 14   |                |                      |   |

Francais

The NSPA ePortal contains a new eProcurement module which in addition to an improved eBid application also hosts Future Business Opportunities - advanced notification of future large procurement opportunities and the ability to view and bid upon both Notices of Intent (NOIs) and Requests For Proposals (RFPs) for Infrastructure Projects. 🥯

Codification

|   | SUBSCRIBER APPS |   |
|---|-----------------|---|
| - | AFSC            | < |
|   | AGS             | < |
|   | ALPS            | < |
|   | eCIS            | < |
|   | eProcurement    | < |
|   | GIOC            | < |
|   | InfoHub         | < |
|   |                 |   |

### 1. Vous arriverez sur le NSPA E-portal.

2. Scrollez vers le bas pour trouver l'application NMCRL pour vous reconnecter.

#### GIOC

#### The NSPA ePortal includes an application named CEPS Integrated Operations Management System (GIOC), dedicated to fuel transport and transfer requests from civil and military customers of the NATO Central Europe Pipeline System (CEPS), Customers submit their requests in this application and are informed in real

time of their status (accepted/modified/refused).

#### InfoHub

Infohub is a document and information management web application designed to provide a secure means to share information between NSPA and partners. procurement facilitated by access to Outline

#### LANDSYS

Technical Support Applications for MLRS and PzH2000. Controlled access restricted to the participating countries of the ARMS and LCV SPCs.

#### LPDB

The LPDB provides access to PATRIOT logistics data and contains repair capability (Acknowledged Repairable Item List - ARIL), System Stock List (WSSL) data and configuration data needed for the PATRIOT Partnership.

#### M2S2

Wing Mission Monitoring and Scheduling System (M2S2) is a fully integrated air operations planning, scheduling and management system used by Heavy Airlift Wing (HAW), operating at Papa Airbase, Hungary. The system is designed to enhance the command and control (C2) capabilities and streamline the workflow of all Wing activities. M2S2 encompasses the full spectrum of air operations from initial tasking trough mission completion and computational analysis and reporting. It is a state-of-the-art operations centre suite of applications that efficiently manages air mission activity throughout the full mission lifecycle.

#### NFMS NSPA Fuel Management System (NFMS) is a web-based application that provides secure access to information related to the management and control of Fuel Distribution in Afghanistan. The NFMS application is available to authorized personnel and to dedicated

NSPA personnel. This is a web application used by the 10 program NLSE The NATO Logistics Stock Exchange is a fully-secured, web-based application that supports the joint management of materiel among the COMMIT Partnership nations. This joint management is mainly based on visibility of national inventories, redistribution of assets among the partners and consolidated

Agreements available for immediate online ordering in

a modern, electronic, paperless environment.

#### NMBS

The NATO Mailbox System (NMBS) is the NSPA EDI service used by NSPA and its business partners to integrate and exchange electronic messages in a highly reliable manner. Through different secure munication channels, NMBS acts as hub which cilitates information flow between applications cated at different sites.

#### NMCRL

NATO Master Catalogue of References for Logistics is an information source with a single point of access to over 18 million NATO Stock Numbers. NMCRL enables avoidance of part duplication by determining if parts already exist within your supply chain; identification of sources for parts; obtaining current and accurate contact data for suppliers; ensuring compliance with standards, identify items by system type

#### SUPDOC

SUPDOC is a document repository for official NSPO documents reserved for NSPO officials (officially designated national representatives to the NSPO Board of Directors and Subsidiary Committees).

| SUBSCRIBER APPS |   |
|-----------------|---|
| AFSC            | < |
| AGS             | < |
| ALPS            | < |
| eCIS            | < |
| eProcurement    | < |
| GIOC            | < |
| InfoHub         | < |
| LANDSYS         | < |
| LPDB            | < |
| M2S2            | < |
| N@MSIS          | < |
| NACC            | < |
| NAP             | < |
| NATO GPSS       | < |
| NFMS            | < |
| NLSE            | < |
| NMBS            | < |
| NMCRL           | < |
| SUPDOC          | < |

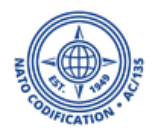

## B. Changement de mot de passe

Pour Administrateurs

En tant qu'administrateur principal, vous pouvez mettre à jour votre propre mot de passe et modifier celui de vos coéquipiers à tout moment, dans l'application de gestion des utilisateurs.

Pour cela:

1. Accès à la page d'accueil des applications SOC :

#### NSPA ePortal (nato.int)

Si vous ne voyez pas cette application, cela signifie simplement que vous ne disposez pas des droits d'administrateur principal. Veuillez contacter votre administrateur principal ou le service d'assistance Web NMCRL.

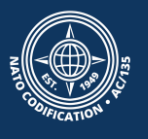

## 2. Cliquer sur l'application "User Management"

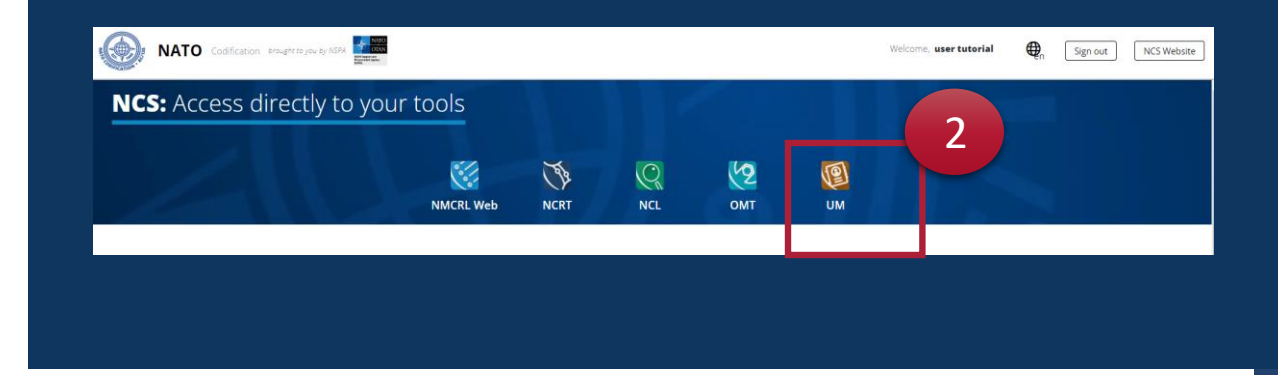

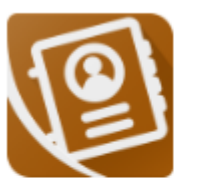

User Management

The User Management Module allows you to create or update the user within your organization.

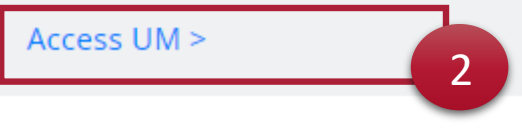

UM

1. Dans User Management, repérez l'utilisateur qui a besoin de réinitialiser son mot de passe et cliquez sur l'icône « clé ».

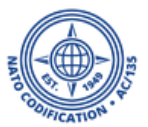

- 2. Choisissez un nouveau mot de passe pour votre utilisateur.
- 3. Cliquez sur <u>Oui</u>.

| earch       | n for and wait for the results               | c                           | 2                                          |                                      |              |                                                                                         |            |  |
|-------------|----------------------------------------------|-----------------------------|--------------------------------------------|--------------------------------------|--------------|-----------------------------------------------------------------------------------------|------------|--|
|             | USER \$                                      | ORGANISATION<br>DIVISION \$ | ÷ /                                        | EMAIL ‡ /<br>PHONE NUMBER ‡          | APPLICATIONS | CREATED ON \$ /<br>LAST MODIFIED ON \$                                                  |            |  |
|             | tuser5 년<br>Full Name : Tutorial User        | M NSPA Tur<br>Tutorials     | Reset User                                 | Password                             | ×            | Created : 24 Aug 2023<br>by : Lututorial<br>Modified : 24 Aug 2023<br>by : Lututorial   | 1          |  |
|             | ututorial3 🗹<br>Full Name : usertwo tutorial | Mr NSPA Tu<br>Tutorials     | Are you sure you w<br>Password<br>Password | vant to reset selected user password | ?            | Created : 06 Sep 2022<br>by : 🛓 ututorial<br>Modified : 02 Nov 2023<br>by : 💄 ututorial |            |  |
|             | ututorial2 I2<br>Full Name : user tutorial   | M NSPA Tu<br>Tutorials      | Password Confirmatic<br>Password Confirr   | mation                               |              | Created : 25 Jan 2022<br>by : Lututorial<br>Modified : 25 Jan 2022<br>by : Lututorial   |            |  |
| כ           | ututorial C<br>Full Name : user tutorial     | M NSPA Tu<br>Tutorials      | _                                          |                                      | NO YES       | Created : 24 Jan 2022<br>by : N/A<br>Modified : 24 Jan 2022<br>by : 🔔 ututorial         | © 2<br>0 2 |  |
| <b>1</b> to | 4 out of 4 records displayed                 |                             |                                            |                                      |              |                                                                                         |            |  |

4. Vous verrez un message de confirmation en bas de l'écran. N'oubliez pas de communiquer le nouveau mot de passe à votre utilisateur.

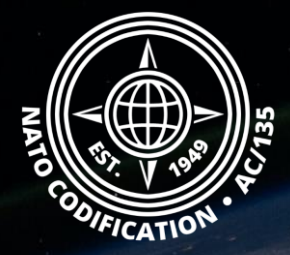

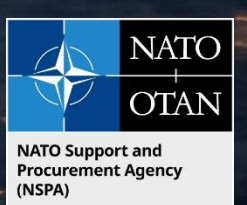

## Toujours besoin d'aide ?

- Tutoriels NMCRL in <u>English</u> En <u>Français</u>
- FAQ in <u>English</u> In <u>Français</u>
- NMCRL Support (support technique): <u>nmcrl-help@nspa.nato.int</u>
- NMCRL Abonnements (et renouvellements): <u>nmcrl@nspa.nato.int</u>